# JTDX 設定の参考

| ₩ 設定                                                    |                                         | ? ×      | ✤ JTDXデコードテキストフォントのi                               | <b></b>              |                                         |
|---------------------------------------------------------|-----------------------------------------|----------|----------------------------------------------------|----------------------|-----------------------------------------|
| 全般 無線機 オーディオ 順序 T×マクロ レポーティング 彫波数                       | 通知・色付け フィルタ                             | スケジュ + ト | Eont                                               | Font style           | Size                                    |
| 自局の詳細                                                   |                                         |          | Monsolas                                           | Regular              | 12                                      |
| 自分のコールサイン: JF1WLK 自分のグリッドロケータ: PM95rg<br>複合コールサイン局用メッセー | IARU Region: All<br>ジの作成(Type2用): Tx3(; | <br>その局を | AR顏眞楷書体H<br>AR黑丸POP体H<br>ARPOP体B<br>ARPOP48<br>夕表式 | olasを選ぶとデー<br>示の 0 が | 6 · · · · · · · · · · · · · · · · · · · |
| 交信記録フィルタリング                                             |                                         |          | ARPOP5H 会议组                                        | 付に変わります              | 10                                      |
| 現在のコールサインを使う 現在のグリッドを                                   | を使う                                     |          | BIZ UDMincho                                       |                      | 11                                      |
| 日付/時間(YYYYMMDDHHMMSS)から始まる交信記録をフィルター                    |                                         |          | BIZ UDJ 577                                        |                      | 12                                      |
| 表示                                                      |                                         |          | Consolas                                           |                      | 14                                      |
|                                                         | デコード局                                   | 表示用Fontt | Effects Strikeout Underline                        | Sample AaBb          | YyZz                                    |
| 記動時にモニターはオフ                                             | Txのウオッチドッグタイマー                          | 5分       | Writing System                                     |                      |                                         |
|                                                         | トーン送信時間を調整                              | 30 秒 😂   | Any                                                |                      |                                         |
| 送信中のT× 周波数変更を許可<br>最後に使われた周波数に戻ってモニターする                 |                                         |          |                                                    | ОК                   | Cancel                                  |
| 73の後(2GW IDを送信する                                        | 周期的なCW ID インタ・                          | -バル: 0 🗘 |                                                    |                      |                                         |
|                                                         |                                         |          |                                                    |                      |                                         |
|                                                         | ОК                                      | キャンセル    |                                                    |                      |                                         |

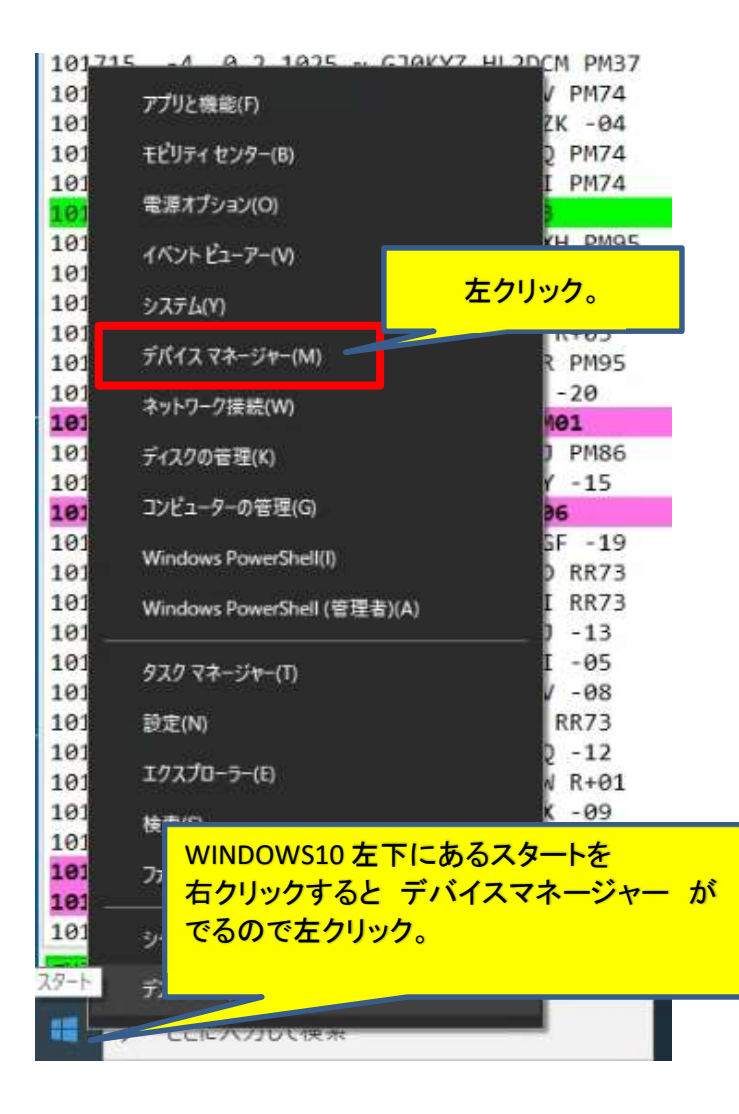

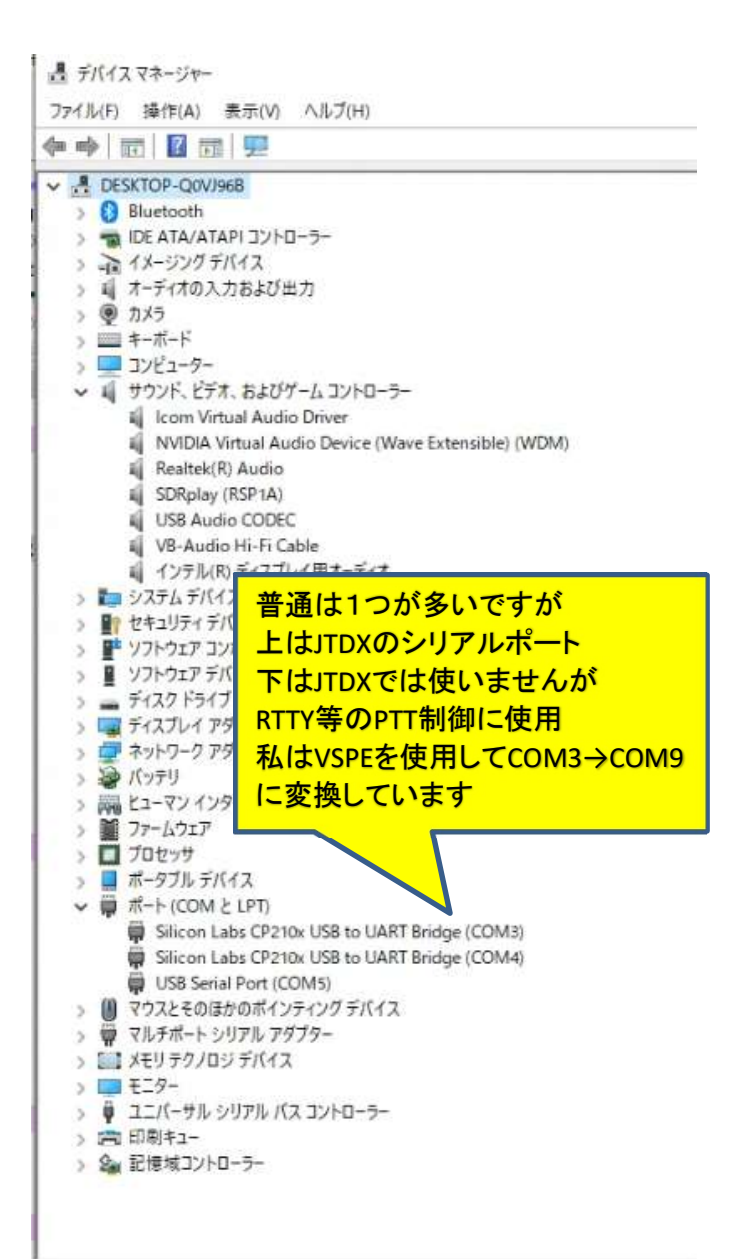

## CW等他のモードにあっても、必ずデータモードに変わる

### この設定だ常に送信した音域が1500Hz付近になり十分な出力が出せる

## WEB SDRを使用し受信する時の設定

? ×

|                                |                                | への (11)分割 ユーデュ」 (15)古 エーラトロート               |                                 |
|--------------------------------|--------------------------------|---------------------------------------------|---------------------------------|
| 一般 無線機 オーディオ 順序 T×マクロ レ        | ポーティング 周波数 通知・色付け フィルタ スケジュ (・ | *王波 然時1歳 オーナイオ 川田子 1× マクロ レ                 | ホーティンク 海辺を数 3画知・巴1月() ノイルタ スケンユ |
| ブ: loom IO-785x * ホーリンク間隔: 1 s | ✓ リグ電源オ ✓ リグ電源オ ✓ Sメーター ✓ 送信出力 | リグ: None ボーリンク間隔: 1 s                       | リグ電源オ リグ電源オ Sメーター 送信出           |
| ארם-אכבדא                      | PTT 方法                         | GATE CATE TA                                | PTT 方法                          |
| シリアルポート COM9                   | VSPE等で変換してなけ                   | れば COM3 です                                  | VOX     DTR                     |
| シリアルボートハンタータ                   | • CAT                          |                                             | O CAL O RTS                     |
| ポーレート: 19200 ・                 | ポート: 00M4 *                    | ポーレート: 19200 -                              | 术                               |
| データビット                         |                                | データピット                                      | 送信オーディオ入力選択                     |
| ○ テフォルト ○ 7 ● 8                | ヤエスは2 アイコムとケンウッド               | 1 <mark>-11</mark> <sup>77#ルト</sup> ○ 7 ● 8 | ○ 背面/ゲーク端子 ● 前面/マイク端子           |
| 2197691                        |                                | Ear                                         |                                 |
| ○デフォルト ●1 ○2                   | ξ-ド                            |                                             | T-K                             |
| 12:15:27-0                     | ○指定無し ○ USB ● Data/Pkt         | VFOがAB2つあればリグを選ぶ                            | 👥 🔍 💭 USB 🔘 Data/Pkt            |
|                                |                                | VFOが1つなら Fake It を選ぶ                        | :                               |
|                                | スプリット操作                        |                                             |                                 |
| O VOIDADEL O VI-IOTA           | ○指定無。 ● リグ ○ Fake It           | 制陶信号の強制設定                                   | ○指定無し ● リヴ ○ Fake It            |
| 制御信号の強制設定                      |                                | ave.                                        |                                 |
| DTR: + RTS: +                  | CATF21                         | NIKI WIKI                                   | PTTF2F                          |
|                                |                                |                                             | Txi遅延: 0.1 s                    |
|                                | 1.27 萬44.5                     |                                             |                                 |

+ 設定

# WEB SDRを使用するときの設定

| 全般 無称 サウンドカード                               | 4歳 オーティオ 加約手 1×マクロ レホーティンク 周辺接続 3世知・巴村け フィル                                                                            | 19 1911                                                    | General                                                     | Radio Audio                                                   | Tx Macros                                              | Reporting                   | Frequencies | Colors | Advanced                   |
|---------------------------------------------|----------------------------------------------------------------------------------------------------|------------------------------------------------------------|-------------------------------------------------------------|---------------------------------------------------------------|--------------------------------------------------------|-----------------------------|-------------|--------|----------------------------|
| リフレッシ.<br>入力:<br>出力:<br>オーディオファイ<br>(保存するフォ | 1<br>マイク (USB Audio CODEC )<br>スピーカー (USB Audio CODEC )<br>いを保存するフォルダー<br>rルダー: C-/Users/m_nag/AppData/Local/JTDX/save | <ul> <li>モノラル *</li> <li>モノラル *</li> <li>ゴタクレ *</li> </ul> | Soundcard<br>Input:<br>Output:<br>Save Direc<br>Location: ( | パク (Realtek Hig<br>ピーカー (Realtek<br>story<br>C:/Users/nagase- | n Definition Audi<br>High Definition<br>-p/AppData/Loc | o)<br>Audio)<br>al/WSJT-X/s | ave         | · •    | Mono 👻<br>Mono 👻<br>Select |
| バンドとモード#<br>▼ 送信                            | \$のパワー設定を記憶する<br>✔ チューン(調整)                                                                                            |                                                            | AzEl Direc<br>Location: (<br>Remember                       | tory<br>C:/Users/nagase-<br>power settings b<br>nit           | -p/AppData/Loc<br>y band                               | al/WSJT-X                   |             |        | Select                     |
|                                             | QK                                                                                                    | キャンセル                                                      |                                                             |                                                               |                                                        |                             |             |        |                            |

#### 注意点:73を送った後はTAB1の相手データはクリアされる

+ 設定

## WEB SDRを使用するときの設定

? ×

? × 💠 設定 全般 無線機 オーディオ 順序 Txマクロ レポーティング 周波数 通知・色付け フィルタ スケジュ・ト 全般 無線機 オーディオ 順序 Tx マクロ レポーティング 周波数 通知・色付け フィルタ スケジュ・ト 交信記錄 記録されたQSO ADIFデータを送る ALL.TXTへのレコーディング 交信記錄 記録されたQSO ADIFデータを送る ALL.TXTへのレコーディング ✓ Log QSO ウインドウを表示する ▼ デコードしたメッセージ TCP#-/5-: 127.0.0.1 ✓ Log QSO ウインドウを表示する ▼ デコードしたメッセージ TCPサーバー: 127.0.0.1 QSOの自動的な記録を可能にする \$ デコード済とデバッグメッセージ TCP7N QSOの自動的な記録を可能にする TCPポート: 52001 \$ デコード溶とデバッグメッセージ RTTYモードへ変更 RTTYモードへ変更 TCPサーバーへの送信を有効にする dBレポートをコメントに追加する 自分でログ記録ボタンを押す前に dBレポートをコメントに追加する 第2日 交信距離をコメントに記載 第2UDPサーバー 127.0.0.1 ログ入力を促す 交信距離をコメントに記載 UDP# ✓ 記録の後にコールサインとグリッドをクリアする \$ UDPポート: 2333 ✔ 記録の後にコールサインとグリッドをクリアする DXコールサインとクリッドをクリアして終了 POPUPがでます DXコールサインとグリッドをクリアして終了 第2UDPサーバーへの送信を許可する ネットワークサービス ネットワークサービス ✔ eQSLへの送信を有効化 ✓ PSKレポーターへの情報送信を有効化 ✔ eQSLへの送信を有効化 ✓ PSKレポーターへの情報送信を有効化 ✔ DXSummit にスポットを可能化 ✓ DXSummit にスポットを可能化 ユーザーネーム: JF IWLK ユーザーネーム: JF IWLK パスワード: ------パスワード: -----QTH アカウント名: HOME QTH アカウント名: HOME UDPサーバー WEB SDR使用時は必ずこのチェックは外す。 UDPサーバー ✓ UDP要求を受け入れる UDP サーバー: 127.0.0.1 ▲ V UDP要求があった場合に通知する UDP サーバー: 127.0.0.1 UDP サーバーボート: 2237 ■ UDP要求があった場合に通知する ▼ ウィンドウを復元するUDP要求を受けれ入れる UDP サーバーボート: 2237 記録されたQSO ADIFデータを送ることを可能にする ✓ ウィンドウを復元するUDP要求を受けれ入れる ✓ UDP経由で未確認のコールサインでのスポットを防止 記録されたQSO ADIFデータを送ることを可能にする テキストフィルタをUDPメッセージのトランスミッションに適用 ✓ UDP経由で未確認のコールサインでのスポットを防止 テキストフィルタをUDPメッセージのトランスミッションに適用 OK. キャンセル キャンセル OK

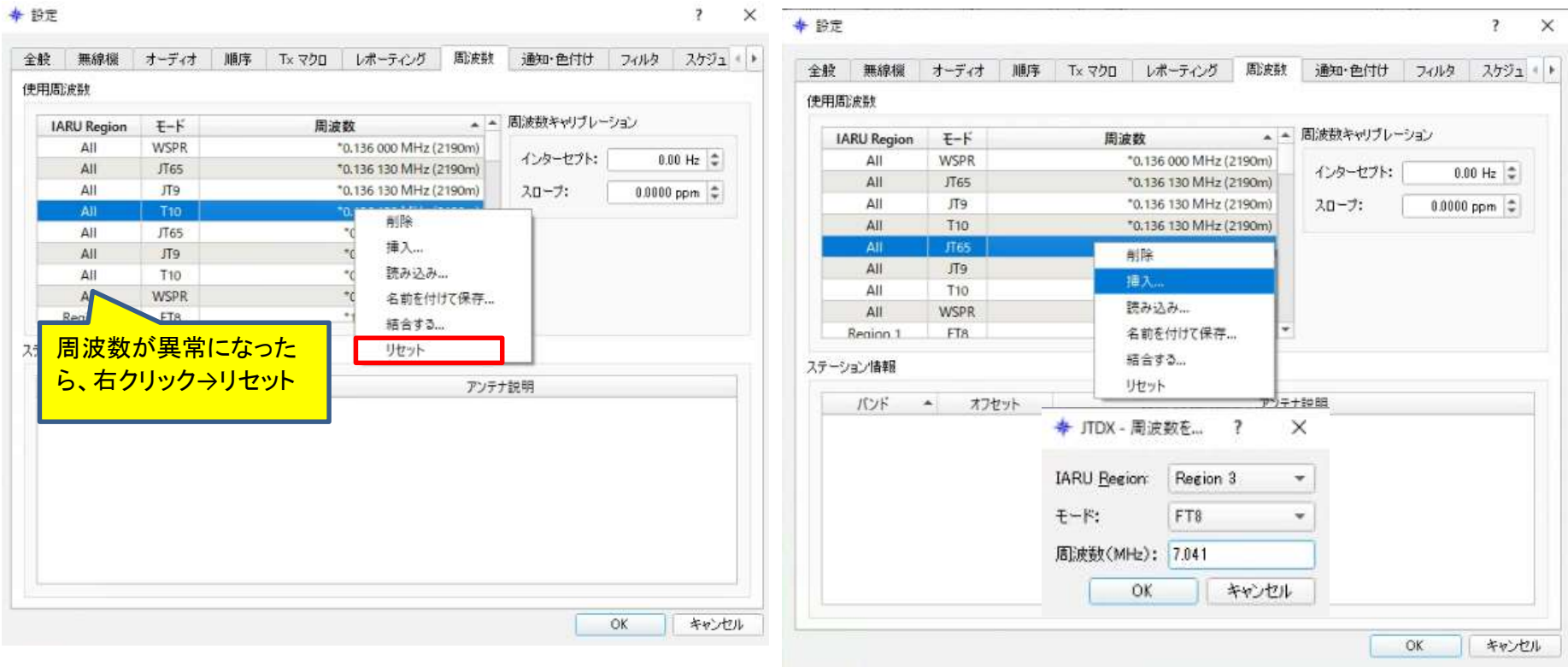

## 自分で任意の周波数を登録する方法

+ 設定

| 全般                                                      | 無線欄                                                                                                    | オーディオ                                                                                                    | 順序               | T× マクロ                                                                                                    | レポ                   | ーティン・               | り周辺                                                                              | 波数                                                                                                    | 通知·           | 色付け          | フィルタ                  | スケジュ                     | 4 1             |
|---------------------------------------------------------|----------------------------------------------------------------------------------------------------|----------------------------------------------------------------------------------------------------|------------------|----------------------------------------------------------------------------------------------------|----------------------|---------------------|----------------------------------------------------------------------------------|----------------------------------------------------------------------------------------------------|---------------|--------------|-----------------------|--------------------------|-----------------|
| 新しい                                                     | ものふ および                                                                                                    | 印既に交信して                                                                                                    | いるまという           | ステータスの                                                                                                    | )通知                  |                     |                                                                                  |                                                                                                    |               |              |                       |                          |                 |
| √ 新                                                     | LLICO Zon                                                                                                    | eをチェックして引                                                                                                    | 観測表示す            | 3 11                                                                                                    | ド毎                   | TE                  | ード毎                                                                              |                                                                                                    |               | 192          | テム音も出し                | て通知                      |                 |
| √ 新                                                     | UCITU Zon                                                                                                    | eをチェックしてる                                                                                                    | 観測表示す            | 3 110                                                                                                    | 小海                   | TE                  | ード毎                                                                              |                                                                                                    |               | シス           | テム音も出し                | て通知                      |                 |
| v -                                                     | 1-DXCC&                                                                                                    | チェックしてハイモ                                                                                                    | 5イトを付け           | 311 6                                                                                                    | /ド語                  | VT                  |                                                                                  |                                                                                                    |               | 122          | テム音も出し                | て通知                      |                 |
| -                                                       | 規グリッドを手                                                                                                    | モックしてハイラ                                                                                                    | 小卡泰付付            | 5 11/5                                                                                                    | 水海                   | T                   | -ド語                                                                              |                                                                                                    |               |              | 于人音も出し                | 了通知                      |                 |
| \$6                                                     | 相ブリフィック                                                                                                    | フタチャックして                                                                                                    | いくうくトキ           | 11 15                                                                                                    | ド毎                   | Ŧ                   |                                                                                  |                                                                                                    |               | 1773         | テル奈も川山                | 、不通知                     |                 |
| J +                                                     | で信息をチョ                                                                                                    | いわしてひくうく                                                                                                    | トを付ける            | 31 1                                                                                                    | Ka                   | J.F.                |                                                                                  |                                                                                                    |               | 217          | テム音も出                 | 了通知                      |                 |
| 10                                                      | 信客局起                                                                                                    | 調する                                                                                                    | 1 6110 6         | EVE                                                                                                    | 時間、線                 | T                   | 49方21/                                                                           |                                                                                                    |               | 志子           | L.DO                  | / Charles                |                 |
| ¥ _                                                     | 187月/972338                                                                                                    | あの反応                                                                                                    |                  |                                                                                                    | ANR COR.             | 1-1-1-              | 64/2011                                                                          |                                                                                                    |               | 3(0)         | 10/84                 |                          |                 |
| - 2.                                                    | イムト/ 自京                                                                                                    |                                                                                                    |                  |                                                                                                    |                      |                     |                                                                                  |                                                                                                    |               |              |                       |                          |                 |
| 10                                                      | の標準のメッ                                                                                                    | セージを5度調                                                                                                    |                  |                                                                                                    |                      | - 2                 | <b>R</b> - 44                                                                    | A                                                                                                    | - 1           | -            |                       | ±/-> = = 1               |                 |
|                                                         |                                                                                                    |                                                                                                    |                  |                                                                                                    |                      |                     | 同コールア                                                                            | 121622                                                                                                    | 74首           | - 戦利         | いテリートの                | 可レンステム                   | 首               |
| 転の                                                      | - <u>v</u> 1800                                                                                                    | 篇4年のメッセー:                                                                                                    | 9 √赤             | /自局のコ                                                                                                    | ールサイン                |                     | 青色/Q(                                                                            | SO中のI                                                                                                    | 自局のコ          | I-ILT [      | ヒントキャ                 | ラクター非著                   | ŧī              |
| 構成の                                                     | - V 他の<br>ビント<br>迷られたメット<br>RR73/73                                                                                                    | 標準のメッセー!<br>マージ                                                                                                    | 9 <b>⊻</b> 赤     | く自局のコ<br>KIABC                                                                                                    | ールサイン<br>(含む)        |                     | 書色/Q(<br>マージに自                                                                   | SO中のF<br>U局のコー                                                                                                    | 自局のI<br>-ルサイ  | ни:[<br>20 🖂 | 」 ヒントキャ<br>他の標準(      | ・ラクター非寻<br>Dメッセージ        | ŧ <del>,</del>  |
| < 一方 -<br>幕成の                                           | - V 他の<br>ビント<br>迷られたメット<br>RR73/73                                                                                                    | 常準のメッセー:<br>ヤージ                                                                                                    | 9 ✔ 赤<br>        | く自局のコ<br>KIABC                                                                                                    | ールサイン<br>:含む         |                     | 春色/Q(<br>サージに自<br>K                                                              | SO中の(<br>) 局のつ・<br>1ABC                                                                                                    | 自局のコ<br>-ルサイ  | 1-11t [      | 」 ヒントキャ<br>他の標準の      | ッラクターまする<br>Dメッセージ       | € <del>7.</del> |
| 構成の                                                     | - V 他の<br>ビント、<br>迷られたメット<br>RR73/73<br>新しいOQ 2                                                                                                    | 第4年(J)メッセー:<br>ヤージ<br>Cone                                                                                                    | り <b>∨</b> 赤     | く自局のコ<br>KIABC<br>KIABC<br>KIABC                                                                                                    | ールサイン<br>:含む         |                     | 春色/Q(<br>マージに自<br>K                                                              | SO中の(<br>L局のつ-<br>LABC<br>LABC                                                                                                    | 自局の:<br>-ルサイ  |              | 」ヒントキャ                | ッラクターますま<br>Diskiyセージ    | € <del>7.</del> |
| マーカー<br>幕成の<br>マンドZ                                     | <ul> <li>         ・          ・          ・</li></ul>                                                                                                    | 標準のメッセン<br>ヤージ<br>Zone<br>ew CQ Zone<br>Zone                                                                                                    | 9 <b>√</b> क     | ×1ABC<br>×1ABC<br>K1ABC<br>K1ABC                                                                                                    | ールサイン<br>:含む         |                     | 春色/Q(<br>マージに自<br>K                                                              | SO中の(<br>に局のコー<br>1ABC<br>IABC                                                                                                    | 自局のコ<br>-ルサイ  |              | 他の標準の                 | ッラクターますす<br>Dメッセージ       | € <b>7</b> .    |
| マーカー<br>毒成の<br>マンドノ<br>マンドノ                             | <ul> <li>ビント。</li> <li>送られたメッオ<br/>RR73/73</li> <li>新したCQ 2</li> <li>新したCQ 2</li> <li>モード毎のNa</li> <li>新したTU 2</li> <li>モード毎のNa</li> </ul>                                                                                                    | 標準のメッセー<br>マージ<br>Cone<br>ew CQ Zone<br>Zone<br>Zone                                                                                                    | 2 <b>√</b> ⊼<br> | く自局のコ<br>- ジアで回す<br>K1ABC<br>K1ABC<br>K1ABC                                                                                                    | ールサイン<br>·含む         |                     | 春色/Q(<br>マージに自<br>K<br>K1                                                        | SO中の(<br>IABC<br>IABC<br>IABC                                                                                                    | 自局のI<br>-ルサイ  | 2)           | 一ビントキャ                | ッラクター まま                 | ₩               |
| マーカー<br>幕成の<br>マンドノ<br>マンドノ                             | - ♥ 他の<br>ピント<br>RR73/73<br>新L/1002 2<br>王一ド毎のN<br>新L/1021<br>王一ド毎のN<br>新L/1020<br>ス<br>マ<br>「<br>い<br>に<br>い<br>に<br>い<br>こ<br>の<br>い<br>、<br>、<br>、<br>、<br>、<br>、<br>、<br>、<br>、<br>、<br>、<br>、<br>、                                                                                                    | 電車のメッセー<br>マージ<br>Zone<br>ew CQ Zone<br>Zone<br>aw ITU Zone<br>CO                                                                                                    | 2 <b>√</b> ⊼<br> | ×1ABC<br>×1ABC<br>べたこの様<br>K1ABC<br>K1ABC<br>K1ABC<br>K1ABC                                                                                                    | ールサイン<br>·含む         |                     | 春色/Q(<br>マージに自<br>K<br>K1<br>K1                                                  | SO中のE<br>L局のコー<br>LABC<br>LABC<br>LABC                                                                                                    | 自局のご<br>-ルサイ  | 2)           | 他の標準の                 | ッラクター ままま                | ŧ <del>л</del>  |
| そうが<br>構成の<br>マンドイ<br>マンドイ                              | - V 他の<br>送うれたメッ1<br>RR73/73<br>新したYCQ 2<br>王一ド毎のN<br>新したITU 2<br>王一ド毎のN<br>新したIDX<br>ズモード毎のN<br>新したIDX<br>ズモード毎のN                                                                                                    | 電車のJXツセン<br>マージ<br>Zone<br>ew CQ Zone<br>Zone<br>Ew TU Zone<br>CO<br>New DXCC<br>ッド                                                                                                    | 2 <b>√</b> π     | KIABC<br>KIABC<br>KIABC<br>KIABC<br>KIABC<br>KIABC<br>KIABC                                                                                                    | ールサイン<br>・含す、        | 2 ( <del>3</del> 97 | 春色/Q(<br>7 <u>一ジに自</u><br>K<br>K1<br>K1                                          | SO中のE<br>I高のコー<br>IABC<br>IABC<br>IABC<br>IABC                                                                                                    | 自局の1<br>-ルサイ  | 2            | 他の標準の                 | ッラクター ままま                | ŧ <del>л</del>  |
| マーカー<br>構成の<br>マンドノ<br>マンドノ<br>マンドノ                     | - V 他の<br>送うれたメッ1<br>RR73/73<br>新したYCQ 2<br>王一ド毎のNa<br>新したYCU 2<br>王一ド毎のNa<br>新したYCU 2<br>王一ド毎のNa<br>新したYCU 2<br>二、「「一下毎のNa<br>新したYCU 2<br>「一下毎のNa<br>「「」」、「「一下毎のNa<br>「」、「「「一下毎のNa<br>「」、「「」、「「」、「」、「」、「」、「」、「」、「」、「」、<br>「」、「」、「」、<br>「」、                                                                                                    | マージ<br>Zone<br>ew CQ Zone<br>Zone<br>ew ITU Zone<br>CO<br>New DXCC<br>ッド<br>Newグリッド                                                                                                    | 2 <b>√</b> π     | く日局のコ<br>く<br>「<br>に<br>に<br>に<br>に<br>に<br>に<br>に<br>に<br>に<br>の<br>に<br>の<br>に<br>の<br>の<br>に<br>の<br>の<br>の<br>に<br>の<br>の<br>の<br>の<br>の<br>の<br>の<br>の<br>の<br>の<br>の<br>の<br>の | ールサイン<br>-合す)        |                     | 春色/00<br>7ジに自<br>K<br>K1<br>K1<br>K1                                             | SO中の<br>(局のコー<br>1ABC<br>IABC<br>IABC<br>IABC                                                                                                    | 自局のコ<br>-ルサイ  | 2            | 他の標準の                 | ッラクター 3F著<br>D メッセージ     | €⊼<br>          |
| マンドノ<br>帯成の<br>マンドノ<br>マンドノ<br>マンドノ<br>マンド              | <ul> <li>✓ 他のが</li> <li>とント、</li> <li>送られたメッイ</li> <li>RR73/73</li> <li>新したVCQ 2</li> <li>モード毎のN</li> <li>新したVTU 2</li> <li>モード毎の</li> <li>新したVTU 2</li> <li>モード毎の</li> <li>新したVTU 2</li> <li>モード毎の</li> <li>新したVTU 2</li> <li>モード毎の</li> <li>新したVTU 2</li> <li>モード毎の</li> <li>新したVTU 2</li> <li>モード毎の</li> </ul>                                                                                                    | マージ<br>Zone<br>ew CQ Zone<br>Zone<br>wi ITU Zone<br>CO<br>New DXCC<br>ッド<br>Newグリッド<br>マグス                                                                                                    | 2 ⊻ क            | KIABC<br>KIABC<br>KIABC<br>KIABC<br>KIABC<br>KIABC                                                                                                    | ールサイン<br>·含む         |                     | 春色/00<br><u>ヤージに自<br/>K<br/>K1<br/>K1</u><br>K1                                  | SO中の<br>I 周の<br>I ABC<br>I ABC<br>I ABC<br>I ABC                                                                                                    | 自局の1<br>-ルサイ  | 2 -          | 他の標準の                 | -ラクター3F₹<br>Dメッセージ       | ŧ <del>л</del>  |
| マーカー<br>構成の<br>マンドノ<br>マンドノ<br>バンド<br>バンド               | - ♥ 他のの<br>送うれたメッイ<br>RR73/73<br>新しんYCQ 2<br>モード毎のNA<br>新しんYCQ 2<br>モード毎のNA<br>新しんYCU 2<br>ボード毎の<br>新しんYCU 2<br>ボード毎の<br>新しんYCU 2<br>ボード毎の<br>新しんYCU 2<br>ボード毎の<br>新しんYCU 2<br>ボード毎の<br>新しんYCU 2<br>ボード毎の<br>新しんYCU 2<br>ボード毎の<br>新しんYCU 2<br>ボード毎の<br>新しんYCU 2<br>ボード毎の<br>ホード毎の<br>「<br>「<br>「<br>「<br>「<br>」<br>」<br>」<br>」<br>」<br>」<br>」<br>」<br>」<br>」<br>」<br>」<br>」                                                                                                    | 端(第0)メッセン<br>マージ<br>Cone<br>sw CQ Zone<br>Zone<br>Sw CQ Zone<br>Zone<br>Sw CQ Zone<br>Zone<br>Sw CQ Zone<br>New DXCC<br>ッド<br>いewグリッド<br>ックス<br>Sw 70/フィック<br>サイン                                                                                                    | y <b>v</b> ক     | KIABC<br>KIABC<br>KIABC<br>KIABC<br>KIABC<br>KIABC                                                                                                    | ールサイン<br>·含む         |                     | 春色/00<br><u>ヤージに自<br/>K1</u><br>K1<br>K1<br>K1                                   | SO中の<br>U局のコー<br>IABC<br>IABC<br>IABC<br>IABC                                                                                                    | 自局の1<br>-ルサイ  | 1-4t [       | 他の標準の                 | -ラクター3F3<br>Dメッセージ       | €⊼              |
| く ーカー<br>春成の<br>Sンドノ<br>Sンドノ<br>バンド<br>バンド<br>ンドノ       | - ♥ 他のの<br>といト.<br>読られたメッオ<br>RR73/73<br>新しんCOQ 2<br>新しんCOQ 2<br>新しんCOQ 2<br>新しんCOQ 2<br>新しんCOQ 2<br>新しんCOQ 2<br>第一ド番の№<br>2千ード番の№<br>新しんワリス<br>2千ード番の<br>新しんワリス<br>4<br>5<br>5<br>5<br>5<br>5<br>5<br>5<br>5<br>5<br>5<br>5<br>5<br>5                                                                                                    | マージ<br>Zone<br>ew CQ Zone<br>Zone<br>ew CQ Zone<br>Zone<br>with Zone<br>CO<br>New DXCC<br>ッド<br>New DXCC<br>ッド<br>マックス<br>awアリフィックン<br>サイン<br>サイン                                                                                                    | yot2<br>2 √ π.   | KIABC<br>KIABC<br>KIABC<br>KIABC<br>KIABC<br>KIABC                                                                                                    | ールサイン<br><u>*苦す、</u> |                     |                                                                                  | に局のコー<br>1ABC<br>IABC<br>IABC<br>IABC<br>IABC                                                                                                    | 自局のI<br>-ルサイ  | 1-4t [       | 他の標準                  | ラクター非 <i>ま</i><br>Dメッセージ | €⊼              |
| キーパー<br>構成の<br>マンドノ<br>マンドノ<br>バンド<br>バンド<br>フドノ<br>フドノ | <ul> <li>● 1000</li> <li>● 1000</li> <li>● 10000</li> <li>● 1000</li> <li>● 1000<td>ない<br/>マージ<br/>Zone<br/>Ew CQ Zone<br/>Zone<br/>Ew CQ Zone<br/>Ew CQ Zone<br/>Ew CQ Zone<br/>Ew CQ Z</td><td>yot⁄</td><td>KIABC<br/>KIABC<br/>KIABC<br/>KIABC<br/>KIABC<br/>KIABC<br/>KIABC<br/>KIABC<br/>KIABC</td><td>ールサイン<br/><u>*営す)</u></td><td></td><td>☆一ジに白<br/>水<br/>水<br/>、<br/>、<br/>、<br/>、<br/>、<br/>、<br/>、<br/>、<br/>、<br/>、<br/>、<br/>、<br/>、</td><td>に<br/>高の<br/>二<br/>本<br/>日<br/>本<br/>男<br/>に<br/>本<br/>男<br/>に<br/>本<br/>男<br/>に<br/>一<br/>本<br/>男<br/>に<br/>一<br/>本<br/>二<br/>本<br/>男<br/>に<br/>一<br/>本<br/>二<br/>本<br/>男<br/>に<br/>一<br/>本<br/>男<br/>に<br/>一<br/>本<br/>男<br/>に<br/>一<br/>本<br/>男<br/>に<br/>一<br/>本<br/>男<br/>に<br/>一<br/>本<br/>男<br/>に<br/>一<br/>本<br/>男<br/>に<br/>一<br/>本<br/>男<br/>に<br/>一<br/>本<br/>男<br/>に<br/>一<br/>本<br/>日<br/>本<br/>男<br/>に<br/>一<br/>本<br/>男<br/>に<br/>一<br/>本<br/>男<br/>に<br/>一<br/>本<br/>男<br/>に<br/>一<br/>本<br/>男<br/>に<br/>一<br/>本<br/>男<br/>に<br/>一<br/>本<br/>男<br/>に<br/>一<br/>本<br/>二<br/>本<br/>男<br/>に<br/>一<br/>本<br/>日<br/>日<br/>男<br/>に<br/>一<br/>本<br/>二<br/>本<br/>日<br/>一<br/>二<br/>本<br/>二<br/>、<br/>二<br/>本<br/>二<br/>、<br/>二<br/>本<br/>二<br/>、<br/>二<br/>、<br/>二<br/>、<br/>二<br/>、<br/>二<br/>、<br/>二<br/>、<br/>二<br/>、<br/>二<br/>、<br/>二<br/>、<br/>二<br/>、<br/>二<br/>、<br/>二<br/>、<br/>二<br/>、<br/>二<br/>二<br/>二<br/>一<br/>二<br/>二<br/>二<br/>二<br/>二<br/>二<br/>二<br/>二<br/>二<br/>二<br/>二<br/>二<br/>一<br/>二<br/>二<br/>二<br/>二<br/>二<br/>二<br/>二<br/>二<br/>二<br/>一<br/>二<br/>二<br/>一<br/>二<br/>一<br/>二<br/>一<br/>二<br/>二<br/>二<br/>二<br/>一<br/>二<br/>二<br/>二<br/>二<br/>二<br/>二<br/>二<br/>二<br/>二<br/>二<br/>二<br/>二<br/>二</td><td>自 局のコ<br/>-ルサイ</td><td></td><td>他们建築</td><td>ラクター非<i>ま</i></td><td>57.</td></li></ul> | ない<br>マージ<br>Zone<br>Ew CQ Zone<br>Zone<br>Ew CQ Zone<br>Ew CQ Zone<br>Ew CQ Zone<br>Ew CQ Z | yot⁄             | KIABC<br>KIABC<br>KIABC<br>KIABC<br>KIABC<br>KIABC<br>KIABC<br>KIABC<br>KIABC                                                                                                    | ールサイン<br><u>*営す)</u> |                     | ☆一ジに白<br>水<br>水<br>、<br>、<br>、<br>、<br>、<br>、<br>、<br>、<br>、<br>、<br>、<br>、<br>、 | に<br>高の<br>二<br>本<br>日<br>本<br>男<br>に<br>本<br>男<br>に<br>本<br>男<br>に<br>一<br>本<br>男<br>に<br>一<br>本<br>二<br>本<br>男<br>に<br>一<br>本<br>二<br>本<br>男<br>に<br>一<br>本<br>男<br>に<br>一<br>本<br>男<br>に<br>一<br>本<br>男<br>に<br>一<br>本<br>男<br>に<br>一<br>本<br>男<br>に<br>一<br>本<br>男<br>に<br>一<br>本<br>男<br>に<br>一<br>本<br>男<br>に<br>一<br>本<br>日<br>本<br>男<br>に<br>一<br>本<br>男<br>に<br>一<br>本<br>男<br>に<br>一<br>本<br>男<br>に<br>一<br>本<br>男<br>に<br>一<br>本<br>男<br>に<br>一<br>本<br>男<br>に<br>一<br>本<br>二<br>本<br>男<br>に<br>一<br>本<br>日<br>日<br>男<br>に<br>一<br>本<br>二<br>本<br>日<br>一<br>二<br>本<br>二<br>、<br>二<br>本<br>二<br>、<br>二<br>本<br>二<br>、<br>二<br>、<br>二<br>、<br>二<br>、<br>二<br>、<br>二<br>、<br>二<br>、<br>二<br>、<br>二<br>、<br>二<br>、<br>二<br>、<br>二<br>、<br>二<br>、<br>二<br>二<br>二<br>一<br>二<br>二<br>二<br>二<br>二<br>二<br>二<br>二<br>二<br>二<br>二<br>二<br>一<br>二<br>二<br>二<br>二<br>二<br>二<br>二<br>二<br>二<br>一<br>二<br>二<br>一<br>二<br>一<br>二<br>一<br>二<br>二<br>二<br>二<br>一<br>二<br>二<br>二<br>二<br>二<br>二<br>二<br>二<br>二<br>二<br>二<br>二<br>二 | 自 局のコ<br>-ルサイ |              | 他们建築                  | ラクター非 <i>ま</i>           | 57.             |
| ーカ・<br>構成の<br>下ンド7<br>下ンド7<br>下ンド<br>アンド<br>アンド<br>ノドノ  | <ul> <li>● 1000</li> <li>● 1000</li> <li>● 10000</li> <li>● 1000</li> <li>● 1000<td>ない<br/>ない<br/>ない<br/>ない<br/>たい<br/>ない<br/>たい<br/>ない<br/>ない<br/>ない<br/>ない<br/>ない<br/>ない<br/>ない<br/>ない<br/>ない<br/>な</td><td>y v ক.</td><td>KIABC<br/>KIABC<br/>KIABC<br/>KIABC<br/>KIABC<br/>KIABC<br/>KIABC<br/>KIABC</td><td>ールサイン<br/>:含む</td><td></td><td>春色/00<br/>71-507自<br/></td><td>SO中の<br/>に局のコー<br/>1ABC<br/>IABC<br/>IABC<br/>IABC<br/>IABC<br/>IABC</td><td>自 局のコ<br/>ルサイ</td><td></td><td>① たいキャ<br/>他の標準の<br/>のた</td><td>ーラクター非子<br/>Dメッセージ</td><td>ξ</td></li></ul>                                                                                                    | ない<br>ない<br>ない<br>ない<br>たい<br>ない<br>たい<br>ない<br>ない<br>ない<br>ない<br>ない<br>ない<br>ない<br>ない<br>ない<br>な                                                                                                    | y v ক.           | KIABC<br>KIABC<br>KIABC<br>KIABC<br>KIABC<br>KIABC<br>KIABC<br>KIABC                                                                                                    | ールサイン<br>:含む         |                     | 春色/00<br>71-507自<br>                                                             | SO中の<br>に局のコー<br>1ABC<br>IABC<br>IABC<br>IABC<br>IABC<br>IABC                                                                                                    | 自 局のコ<br>ルサイ  |              | ① たいキャ<br>他の標準の<br>のた | ーラクター非子<br>Dメッセージ        | ξ               |

| and a straight a straight of the straight of the straight of t | 1回り手 1× マクロ レパーティンク 8日                | 「疲骸」通知・色付け フィルタースケ   |
|----------------------------------------------------------------------------------------------------|---------------------------------------|----------------------|
| この大陸からメッセージを隠す                                                                                                    |                                       |                      |
| アフリカ 南極大陸                                                                                                    | אים-פ 🗌 דעיק 🛄 א                      | オセアニア 🗌 北アメリカ 🗌 南アメリ |
| この国からメッセージを隠す                                                                                                    |                                       |                      |
| v 隠す JA                                                                                                    |                                       | 507                  |
| -<br>このコールサインからのメッセージ都                                                                                                    | 思す                                    |                      |
| []] []] []] []                                                                                                    |                                       | לעל                  |
| RX間波数ウィンドウに コンテンツ関                                                                                                    | 1連のメッセージを表示する                         |                      |
| □可能 AVICMD,GIF.HTML                                                                                                    | HYBRID, IMAGE, JOINT, JPG, MP4, PHOTO | リセッ                  |
| <ul> <li>○ ○ロメッセージだけ表示</li> <li>○ デコードされたフリーメッセージを</li> </ul>                                                                                                    | □ CQ/RRR/RR78/78メッセージだけ表示<br>隠す       | CQ/RR73/78メッセージだけ表示  |
| 2番目のコールサインのハッシュ                                                                                                    | が関連付けられていないメッセージを非表示                  |                      |
|                                                                                                    |                                       |                      |
|                                                                                                    |                                       |                      |
|                                                                                                    |                                       |                      |

? × + 設定

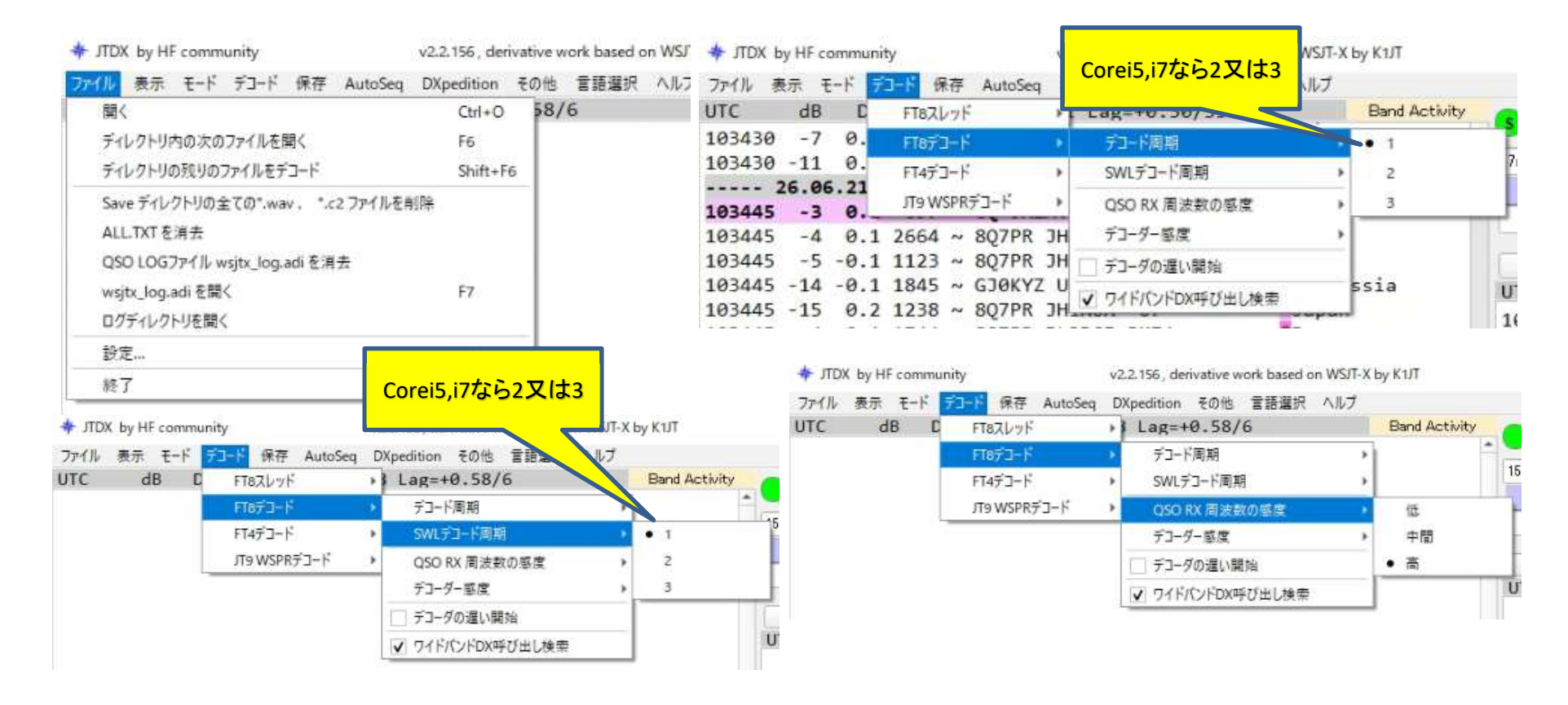

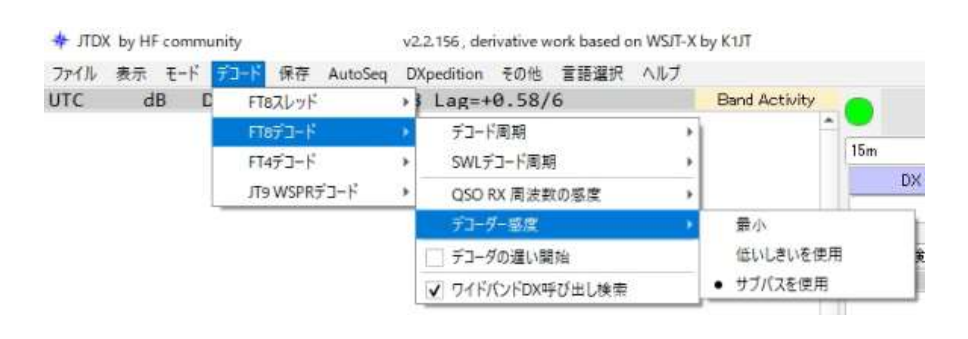

| + JTDX by HF | community               | v2.2.156 , derivative work based on WSJT-) |  |  |  |  |
|--------------|-------------------------|--------------------------------------------|--|--|--|--|
| ファイル 表示      | モード デコード 保存             | AutoSeq DXpedition その他 言語選択 ヘルプ            |  |  |  |  |
| UTC di       | <ul> <li>FT8</li> </ul> | 平均=0.08 Lag=+0.58/6                        |  |  |  |  |
|              | FT4                     |                                            |  |  |  |  |
|              | Л65                     |                                            |  |  |  |  |
|              | Л9+Л65                  |                                            |  |  |  |  |
|              | ЛЭ                      |                                            |  |  |  |  |
|              | T10                     |                                            |  |  |  |  |
|              | WSPR-2                  |                                            |  |  |  |  |

| 💠 ЛD) | k by HF | comm | unity  |    |                        | v2.2.156, de | erivative w | ork based o | n WSJT- |
|-------|---------|------|--------|----|------------------------|--------------|-------------|-------------|---------|
| ファイル  | 表示      | ₹-ド  | デコード   | 保存 | AutoSeq                | DXpedition   | その他         | 言語選択        | ヘルプ     |
| UTC   | d       | BI   | DT Fre | •  | 無し<br>デコード済を保<br>すべて保存 | 存            | +0.58/      | 6           |         |

| + JTD | X by HF commun | uty             | v2, | 2.156 , der | ivative w | ork based o | on WSJT-X | by K1JT |
|-------|----------------|-----------------|-----|-------------|-----------|-------------|-----------|---------|
| ファイル  | 表示 モード         | デコード 保存 AutoSeq | DX  | (pedition   | その他       | 言語選択        | ヘルプ       |         |
| UTC   | dB C           | FTBZLyF         | •   | オート         |           | 1           |           | Band Ac |
|       |                | FT8デコード         | ×   | 1           |           |             |           |         |
|       |                | FT4デコード         | *   | 2           |           |             |           |         |
|       |                | лтэ WSPRデ⊐−ド    | ×   | з           |           |             |           |         |
|       |                |                 |     | 4           |           |             |           |         |
|       |                |                 |     | 5           |           |             |           |         |
|       |                |                 |     | 6           |           |             |           |         |
|       |                |                 |     | 7           |           |             |           |         |
|       |                |                 |     | 8           |           |             |           |         |
|       |                |                 |     | 9           |           |             |           |         |
|       |                |                 |     | 10          |           |             |           |         |
|       |                |                 |     | 11          |           |             |           |         |
|       |                |                 |     | • 12        |           |             |           |         |
|       |                |                 |     | 13          |           |             |           |         |
|       |                |                 |     | 14          |           |             |           |         |
|       |                |                 |     | 15          |           |             |           |         |
|       |                |                 |     | 16          |           |             |           |         |
|       |                |                 |     | 17          |           |             |           |         |
|       |                |                 |     | 18          |           |             |           |         |
|       |                |                 |     | 19          |           |             |           |         |
|       |                |                 |     | 20          |           |             |           |         |
|       |                |                 |     | 21          |           |             |           |         |
|       |                |                 |     | 22          |           |             |           |         |
|       |                |                 |     | 23          |           |             |           |         |
|       |                |                 |     | 24          |           |             |           |         |

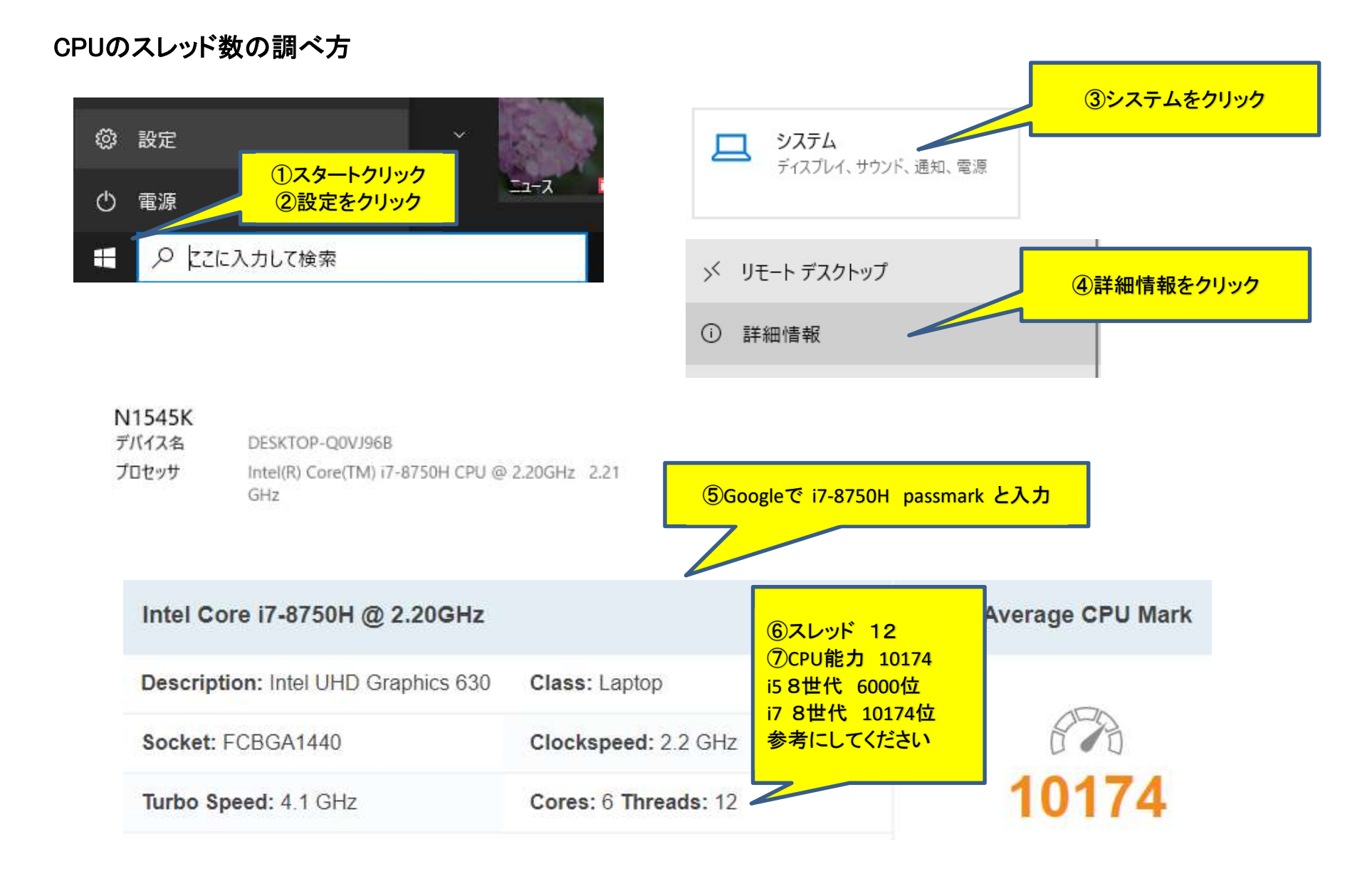

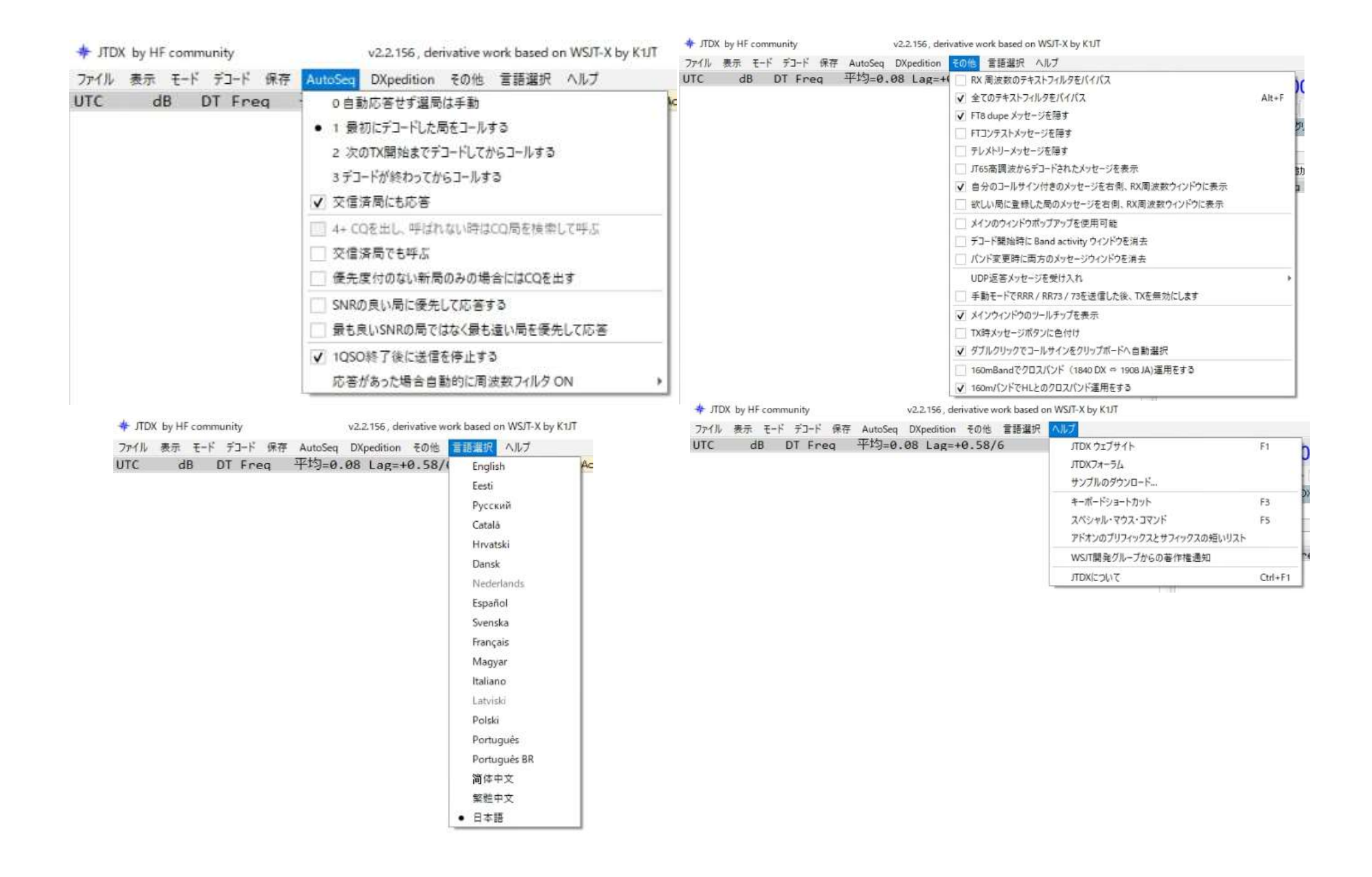

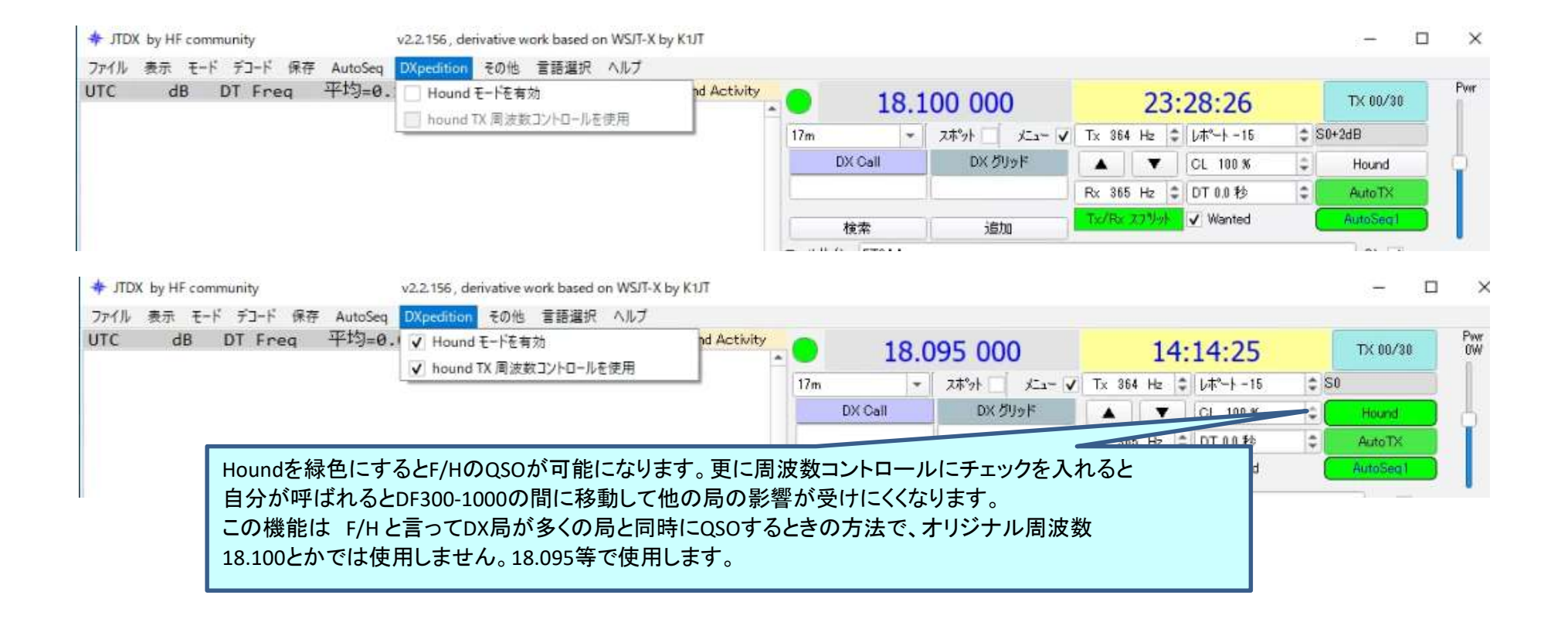

## AutoSeqの動きの違いについて

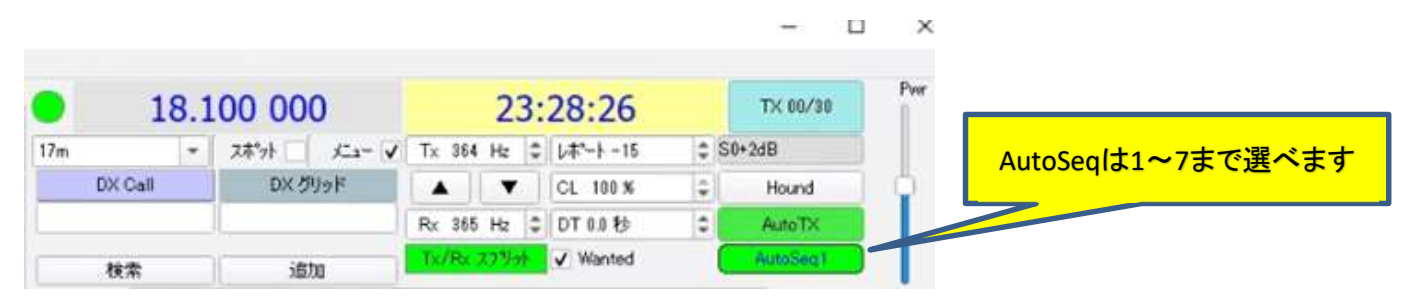

### 英文での説明は下記のアドレスのページをご覧ください

https://www.jtdx.tech/en/f-a-q/29-jtdx-v18-1-autoseq-functionality-description-march-20th-2018

下記は翻訳による和訳です AutoSeq 1 このモードでは、ソフトウェアはCQへの最初の着信応答に応答します。 AutoSeq1は、AutoSeqWSJT-Xと同じように機能します。

AutoSeq 2 このモードでは、ソフトウェアはTX間隔の開始まで着信コールを検索し、 優先度やSNRの観点から最適なコールに応答します。

AutoSeq 3 デコードに使用されている広い帯域幅がある場合、AutoSeq3で動作するために高速CPUが必要です。 ソフトウェアはデコードが終了するまで待機し、優先度やSNRの観点から最良の着信コールに応答します。 このモードでは、ソフトウェアは以前に送信されたメッセージで送信を開始でき、送信中にメッセージを変更する場合があります。 AutoSeq 4+ このモードは、モード2(AutoSeq4 + 2)またはモード3(AutoSeq4 + 3)と一緒にのみ使用できます。

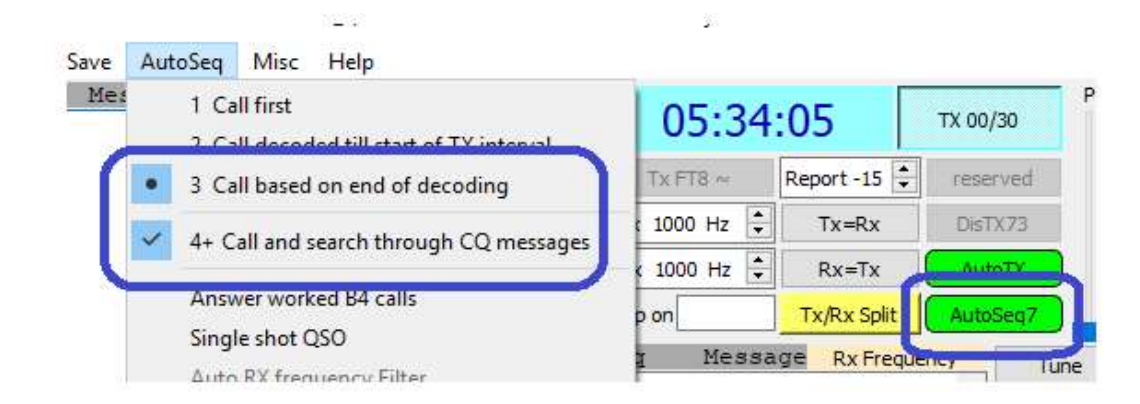

AutoSeq 4+からの動きは現時点でよく分からず

他のブログで書かれていたので追記

[1QSO]をオフ(連続QSO)にして、AutoSeq6(またはAutoSeq7)にしてCQを出すと、自分のCQに対する応答を 自動的にピックアップするだけでなく、応答局が無い場合に他のCQ(B4でない局)に応答してくれます。

# JTDXの受信音量のマイク音量設定方法と送信出力を決めるスピーカ音量の設定

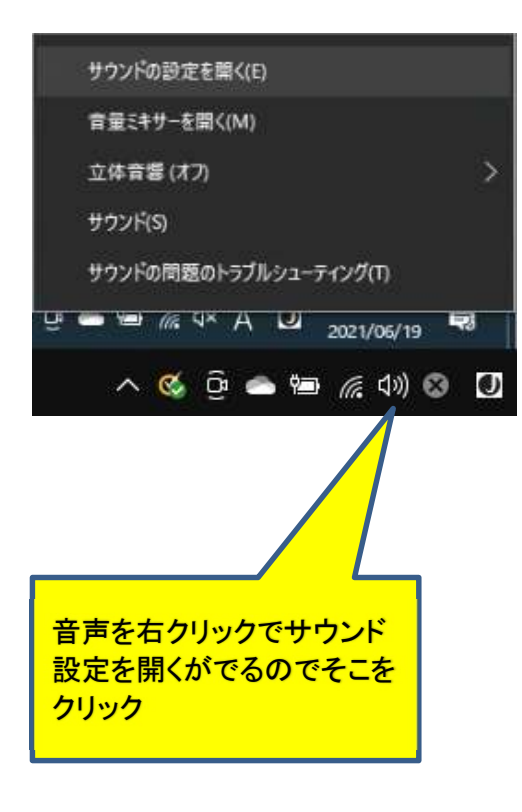

| 設定                                                | - 🗆 X                                                                          |
|---------------------------------------------------|--------------------------------------------------------------------------------|
| ☆ ホーム<br>設定の検索                                    | サウンド<br>うに設定されている場合があります。サウンドの詳細オブションでアプリの音量<br>とデバイスをカスタマイズします。<br>デバイスのプロパティ |
|                                                   |                                                                                |
| <ul><li>ゆり サウンド</li><li>通知とアクション</li></ul>        | ム トランルシューティンジ<br>サウンド デバイスを管理する                                                |
| <ul> <li>シ 集中モード</li> <li>む 電源とスリーブ</li> </ul>    | サウンドの詳細オプション<br>プブリの音量とデバイスの設定<br>アブリの音量と、アブリで使用するスピーカーやデバイスをカスタマイズします。        |
| ロ バッテリー ロ 記憶域                                     | 関連設定<br>Bluetooth とその他のデバイス                                                    |
| G タブレット<br>目i マルチタスク                              | サウンド コントロール パネル<br>マイクのブライバシー設定                                                |
| この PC へのプロジェクション                                  | 簡単操作のオーディオ設定                                                                   |
| ※ 共有エクスペリエンス ① クリップボード                            | Web のヘルプ<br>マイクの設定                                                             |
| <ul> <li>ジ リモート デスクトップ</li> <li>① 詳細情報</li> </ul> | <ul> <li>ヘルプを表示</li> <li>コレードパックの送信</li> </ul>                                 |
|                                                   |                                                                                |

# 受信音声をここで70前後に合わせます

| サウンド                                                        | × 量 マイクのプロバティ    | ×   |
|-------------------------------------------------------------|------------------|-----|
| 再生 録音 サウンド 通信                                               | 全般 聴く レベル 詳細     |     |
| 次のオーディオ録音デバイスがインストールされています:                                 | 712              |     |
| Realtek(R) Audio                                            | 34 (1)           |     |
| 学信売了<br>ステレオ ミキサー                                           |                  |     |
| Realtek(R) Audio<br>最効<br>最対<br>Realtek(R) Audio<br>最音タブを選び |                  |     |
| マイク<br>USB Audio CODEC<br>既定のデバイス                           |                  |     |
| Hi-Fi Cable Output<br>VB-Audio Hi-Fi Cable                  |                  |     |
| 半端完了                                                        |                  |     |
|                                                             |                  |     |
|                                                             |                  |     |
| 構成(C) 形定値に設定(S) - プロ/(テイ                                    | ((P)             |     |
| OK キャンセル 通用                                                 | 用(A) OK キャンセル 適用 | (A) |

#### 量 マイクのプロバティ

×

# 電波の出力を調整するための音声調整

| き サウンド                                                                                                    | × Q スピーカーのプロバティ             |         |
|----------------------------------------------------------------------------------------------------|-----------------------------|---------|
| 再生 録音 サウンド 通信                                                                                                    | 全般 レベル Enhancements 詳細 立体音響 |         |
| 下の再生デバイスを選択してその設定を変更してください。                                                                                                    | スピーカー                       |         |
| ⊼Ľ-カ-                                                                                                    | 14 🕢                        | パランス(B) |
| Realtek(R) Audio<br>既定のデバイス 再生タブを選び                                                                                                    |                             |         |
| スピーカー<br>USB Audio CODEC                                                                                                    |                             |         |
| ■ 一 一 一 一 一 一 一 一 一 一 一 一 一 一 一 一 一 一 一                                                                                                    | -                           |         |
| VB-Audio Hi-Fi Cable                                                                                                    |                             |         |
|                                                                                                    | =                           |         |
| インテル(R)ディスプレイ用オーディオ<br>海湾市フ                                                                                                    |                             |         |
| in the second second se |                             |         |
|                                                                                                    |                             |         |
|                                                                                                    |                             |         |
| 構成(○) 税定値に設定(S) → プロパティ                                                                                                    | (P)                         |         |
|                                                                                                    |                             |         |
| OK キャンセル 西                                                                                                    | fl(A) OK キャンセル              | · 通用(A) |

#### スピーカーのプロパティ

| 共                       | 有モードで    | 更用されるサンプル      | ν−+εť | ットの深さを選打 | 尺します。  |                      |
|-------------------------|----------|----------------|-------|----------|--------|----------------------|
| 1                       | 6 ビット、48 | 000 Hz (DVD の音 | 賃)    |          | ~      | ▶ <del>7</del> スト(T) |
| 排例                      | b€-ド     |                |       |          |        |                      |
| $\overline{\mathbf{v}}$ | アプリケー    | ションによりこのデバ     | イスを排他 | 。的に制御でき  | るようにする | 5                    |
|                         | ] 排他モート  | のアプリケーションを     | 優先する  |          |        |                      |
|                         |          |                |       |          |        |                      |
| -                       |          |                |       |          |        |                      |

X

## JTLinkerをインストールする前にダミーデータでJTDXのホルダーにLOGデータを作成する

|         | 18.1       | 00 000         |              | 08:      | 14:42       |     | TX 00/30 |    |
|---------|------------|----------------|--------------|----------|-------------|-----|----------|----|
| 17m     | *          | スポット 二 大二      | ı− 🗸 Tx 10   | 153 Hz 🗘 | ↓ አ•−ト − 15 | ÷   | S9+27dB  |    |
| DX      | (Call      | DX グリッド        |              |          | GL 100 %    | ÷   | Hound    |    |
| JF      | IWLK       | !              | Rx 10        | 153 Hz 🗘 | DT 0.0 秒    | \$  | AutoTX   |    |
| 材       | 余索         | 這加             | Tx/R         | 2.279카   | ✓ Wanted    |     | AutoSeq1 |    |
| コールサイン  | ET3AASU    | 1SK,GU5WZY,GU0 | ISUP,9Y4DQ,J | 88PI     |             |     | Cir 🗸    |    |
| クリフィックス | : VP5,VP2V |                |              |          |             |     |          |    |
| りリッド:   |            |                |              |          |             |     | Olr 🗌    |    |
| 5:      |            |                |              |          |             |     |          |    |
| UTC     | dB         | DT Freq        | Message      |          | Foc Freque  | ncy |          |    |
|         |            |                |              |          |             |     |          |    |
|         |            |                |              |          |             |     |          |    |
|         |            |                |              |          |             |     |          | ۶J |
|         |            |                |              |          |             |     |          |    |

1. DX Callの所に仮データ用に自分のコールを入れる

### 3. POPUP画面をOKとするとJTDXのログが作成され記録

|                  | -         | VIC           | 00          |            |         | 4 1155         | JARE |
|------------------|-----------|---------------|-------------|------------|---------|----------------|------|
| 💠 JTDX v2        | .2.157-   | rc1 - Log C   | 2SO         |            |         | 7              | ×    |
| QSO:を確認<br>コールサイ | 習したら<br>ン | OK]をクリッ<br>開始 | /クします<br>時刻 |            | 終       | 了時刻            |      |
| JF 1WLK          | 0         | 6/08/2021     | 08:22:04    | \$ 06      | 5/08/20 | 21 08:22:04    | \$   |
| モード              | バンド       | 送信Rpt         | 受信Rpt       | グリッ        | ۴       | 名前             |      |
| FT8              | 17m       | -15           | -15         |            |         |                |      |
| Tx出力             |           | 11            | 10          |            |         | - 保持す          | 5    |
| אינאב            |           |               |             |            |         | 🗌 保持す          | 6    |
|                  |           |               |             |            |         |                |      |
|                  |           |               |             | <u>0</u> K |         | <u>C</u> ancel |      |
|                  |           | 送信開           | 6 iž        | 信停止        | E       | 定型文件           | e,6% |
|                  |           | ログに記名         | *           | 消去         | ~       |                |      |
|                  |           |               |             |            |         |                |      |

### 2. ログに記録 をクリックする

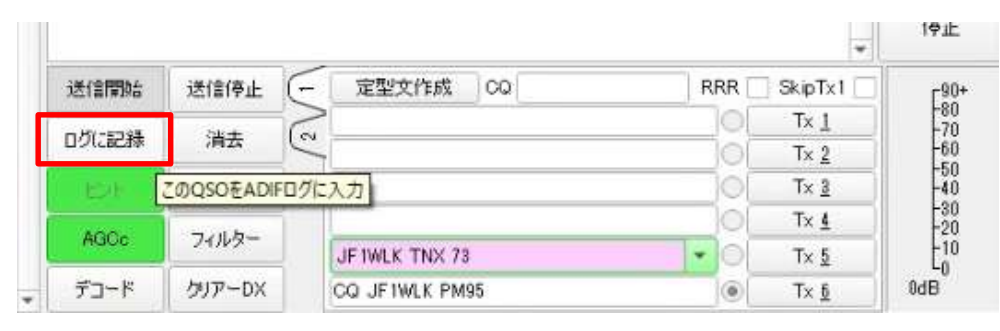

### 4.2種類のログが作成される

|                 | リードリーのドラ |                  |
|-----------------|----------|------------------|
| 🔺 wsjtx_log.adi |          | 2021/08/05 22:08 |
| wsjtx.log       |          | 2021/08/05 22:08 |
|                 |          |                  |

中身は自分のコールだけのダミーですが、このファイルが 作られていると、JTLinkerをスムーズにインストール できます。